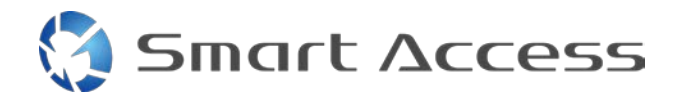

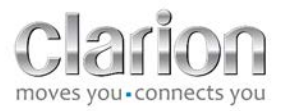

# Smart Access Werkwijze

| Α. | V  | oorwaarde2                                 | 2 |
|----|----|--------------------------------------------|---|
| 1  | •  | Smartphone-compatibiliteit                 | 2 |
| 2  | •  | Kabelselectie                              | 2 |
|    | a. | Apple-apparaten (iPhone 4/4s)2             | 2 |
|    | b. | . Apple-apparaten (iPhone 5/5c/5s)2        | 2 |
|    | c. | Android-apparaten met MHL-connector        | 3 |
|    | d. | Android-apparaten met micro-HDMI-connector | 3 |
| В. | Ka | abelinstallatie                            | 5 |
| 1  | •  | Apple-apparaten (iPhone 4/4s)              | 5 |
| 2  | •  | Apple-apparaten (iPhone 5/5c/5s)6          | 5 |
| 3  | •  | Android-apparaten met MHL-connector6       | 5 |
| 4  | •  | Android-apparaten met micro-HDMI-connector | 3 |
| C. | Ee | erste gebruik van Smart Access             | ) |
| 1  | •  | Het downloaden van de app                  | ) |
|    | a. | Apple-apparaten (iPhone 4/4s /5/5c/5s)     | ) |
|    | b. | . Android-apparaten                        | ) |
| 2  |    | Telefoon koppelen (Bluetooth)              | ) |
|    | a. | . Apple-apparaten (iPhone 4/4s)            | ) |
|    | b. | . Apple-apparaten (iPhone 5/5c/5s)         | ) |
|    | c. | Android-apparaten                          | ) |
| C  |    | Selectie telefoontype                      | ) |
| D. | Sr | mart Access gebruiken                      | ) |

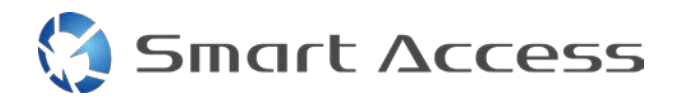

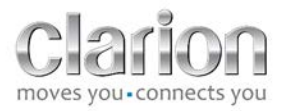

# A. Voorwaarde

## 1. Smartphone-compatibiliteit

Controleer of uw telefoon compatibel is met de Smart Access-functie: open de lijst vanaf de link "Compatibele apparaten".

Voor <u>Android</u> Voor <u>iOS</u>

## 2. Kabelselectie

Als uw telefoon compatibel is met de Smart Access -functie, moet u de juiste connector kabel kiezen. Er zijn 3 verschillende kabels:

a. Apple-apparaten (iPhone 4/4s) Clarion-referentie: CCA750

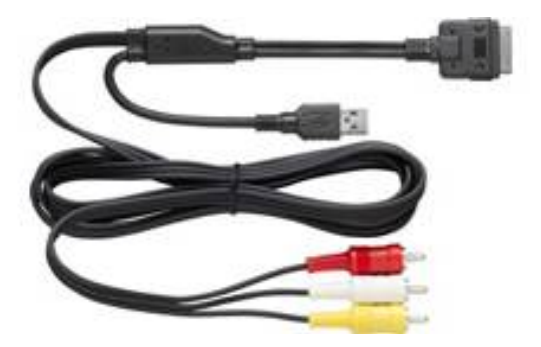

**b.** Apple-apparaten (iPhone 5/5c/5s) Clarion-referentie: CCA770

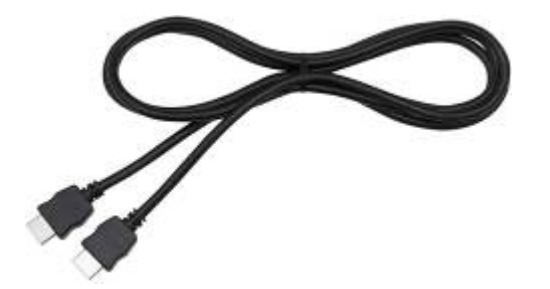

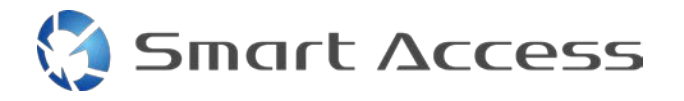

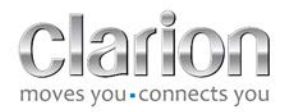

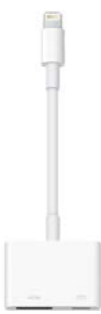

Voor dit type verbinding is een Lightning Digital AV-adapter nodig.

#### c. Android-apparaten met MHL-connector Clarion-referentie: CCA770

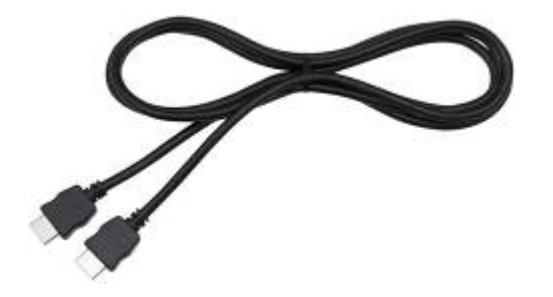

Voor dit type verbinding is een MHL/HDMI-adapter nodig. Raadpleeg de officiële website van de fabrikant van uw smartphone om te zien wat de echt compatibele adapter is. Let op: de adapter moet de EDID-overdracht te ondersteunen om het gebruik van de Smart Access-functie mogelijk te maken.

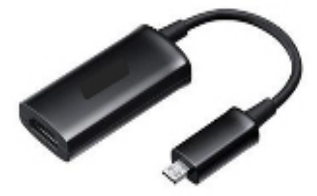

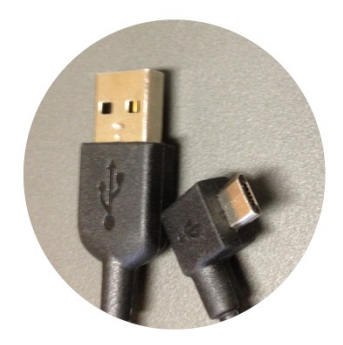

Een USB-/micro-USB-kabel is ook nodig

#### d. Android-apparaten met micro-HDMI-connector

Clarion-referentie: CCA771

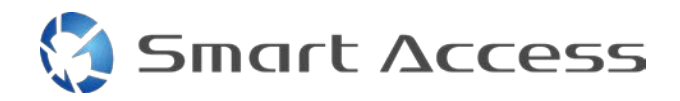

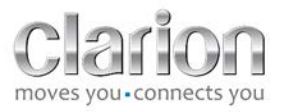

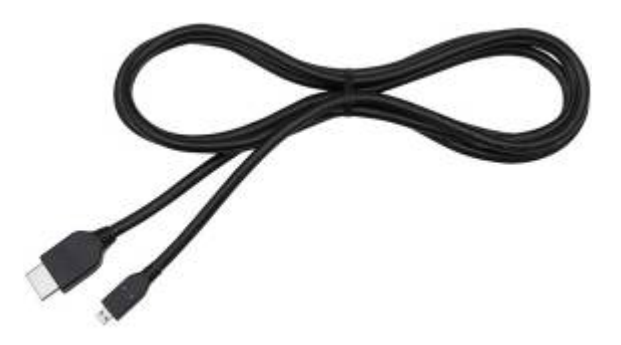

# Een USB-/micro-USB-kabel is ook nodig

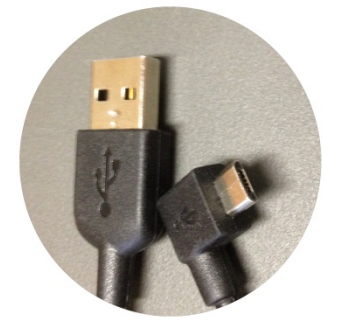

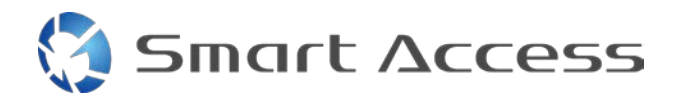

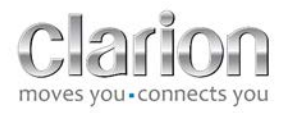

# B. Kabelinstallatie

## 1. Apple-apparaten (iPhone 4/4s)

Opmerkingen:

- de CCA750 (Clarion connectorkabel voor iPod) wordt apart verkocht
- de Clarion USB-verlengkabel wordt samen met de multimedia-unit geleverd
- de RCA-aansluitingen worden samen met de multimedia-unit geleverd

Ga te werk zoals op de afbeelding (bijvoorbeeld met de iPhone 4s en Clarion NX503E):

- 1. RCA-kabel (achter AUX-IN / achter video-uit) aangesloten op de unit
- 2. Clarion USB-verlengkabel aangesloten op de eenheid
- 3. CCA750 aangesloten op de RCA-terminal en de USB-verlengkabel
- 4. iPhone aangesloten op de Clarion CCA750-kabel

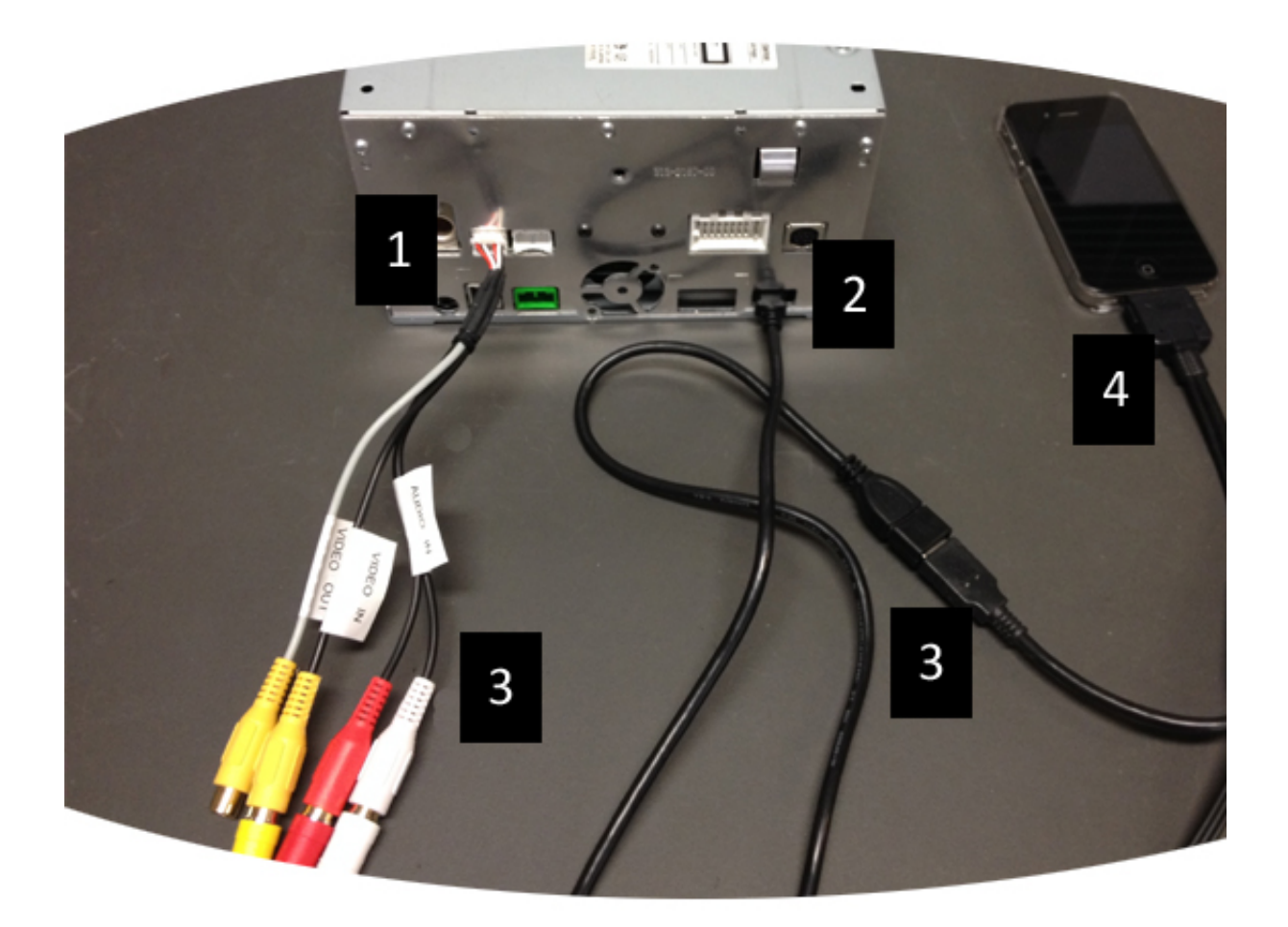

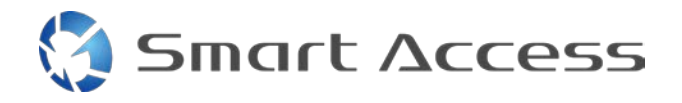

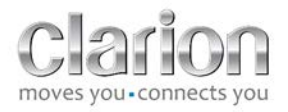

# 2. Apple-apparaten (iPhone 5/5c/5s)

Opmerkingen:

- De Lightning Digital AV-adapter wordt niet verkocht door Clarion.
- De Clarion-kabel CCA770 HDMI-kabel (Type A aan Type A) wordt apart verkocht.
- De Clarion USB-verlengkabel wordt samen met de multimedia-unit geleverd

Volg de stappen in de afbeelding (voorbeeld met de iPhone 5s en Clarion FX503E):

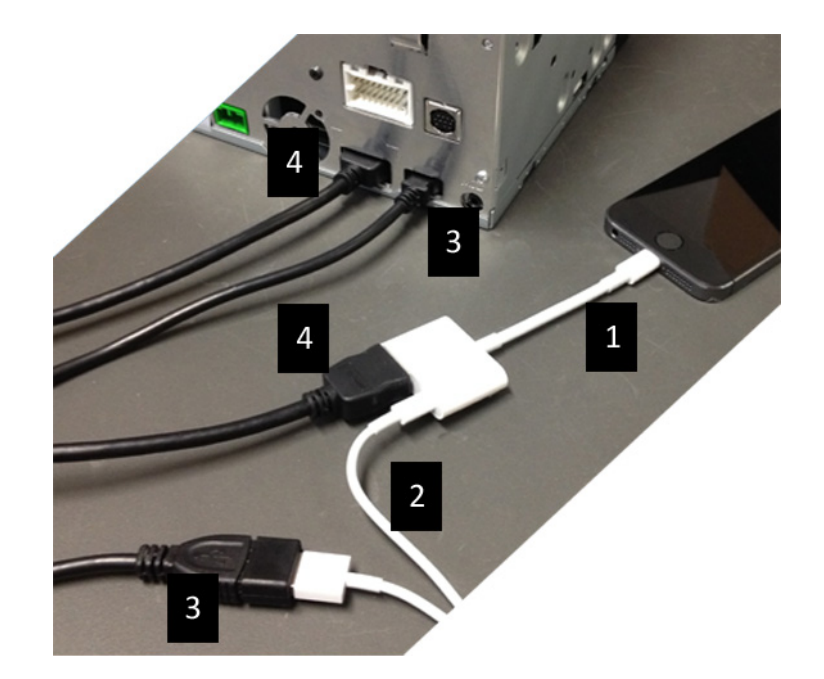

- 1. Apple Lightning Digital AV-adapter aangesloten op de iPhone
- 2. Lightning-USB-kabel aangesloten op de adapter (1)
- 3. Clarion USB-verlengkabel aangesloten op het apparaat (USB-ingang) en op de Lightning-USB-kabel
- 4. CCA770-kabel aangesloten op de unit (HDMI-ingang) en op de adapter (1)

### 3. Android-apparaten met MHL-connector

Opmerkingen:

- de MHL/HDMI-adapter wordt niet verkocht door Clarion
- de Clarion-kabel CCA770 HDMI-kabel (Type A aan Type A) wordt apart verkocht
- de Clarion USB-verlengkabel wordt samen met de multimedia-unit geleverd

Ga te werk zoals op de afbeelding (bijvoorbeeld met de Samsung Galaxy S3 en Clarion NX503E):

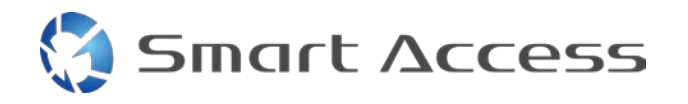

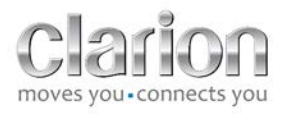

- 1. CCA770 aangesloten op de unit (HDMI-ingang) en de MHL/HDMI-adapter
- 2. Clarion USB-verlengkabel aangesloten op de unit (USB-ingang) en de MHL/HDMIadapter met de smartphone USB-kabel (USB / micro-USB)
- 3. Smartphone USB-kabel (USB / micro-USB)
- 4. Smartphone aangesloten op de MHL/HDMI-adapter

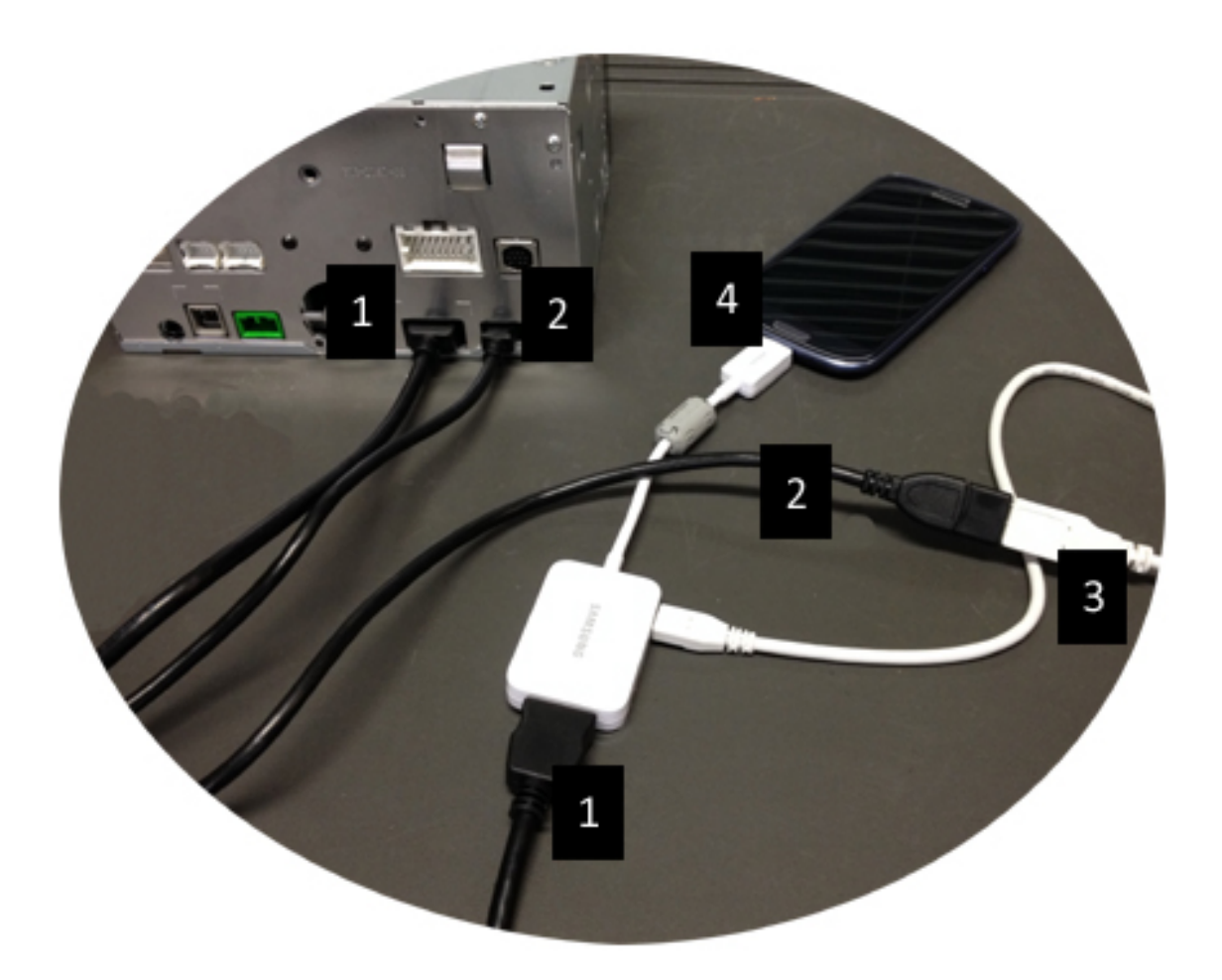

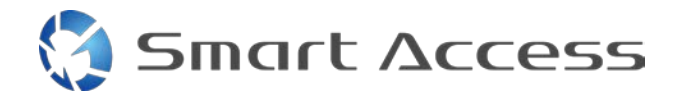

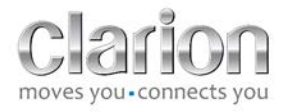

## 4. Android-apparaten met micro-HDMI-connector

Opmerkingen:

- De Clarion CCA771 (HDMI / micro-HDMI-kabel) wordt apart verkocht
- De USB / micro-USB-kabel wordt niet door Clarion geleverd

Ga te werk zoals weergegeven in de afbeelding:

- 1. Smartphone aangesloten op de Clarion multimedia-unit met de CCA771
- 2. Smartphone aangesloten op de Clarion multimedia-unit met een USB- / micro-USB- kabel

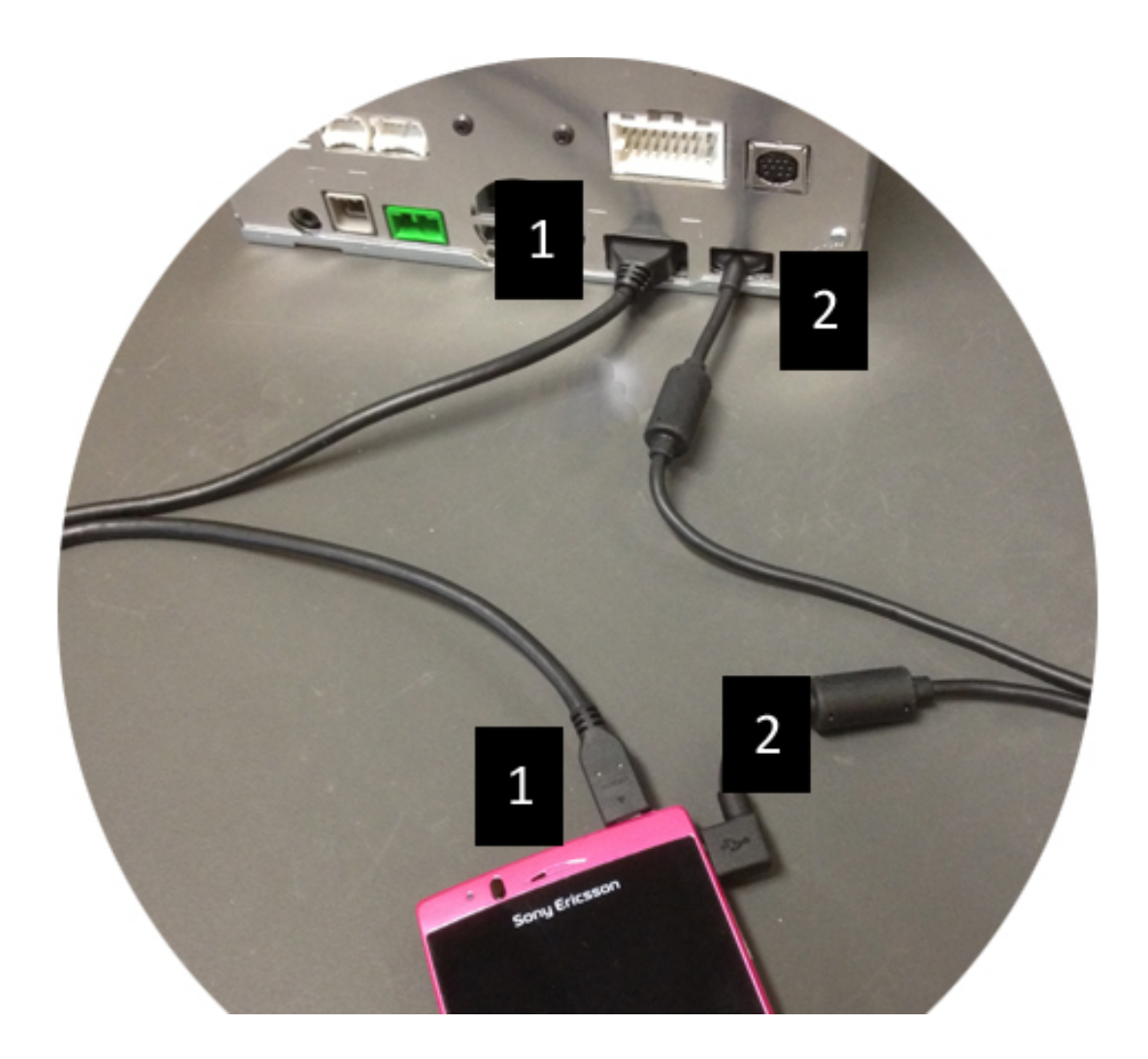

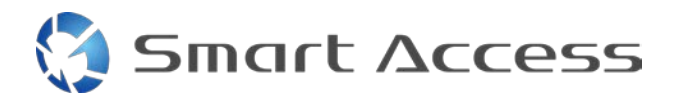

# C. Eerste gebruik van Smart Access.

1. Het downloaden van de app

a. Apple-apparaten (iPhone 4/4s /5/5c/5s) Downloads worden gedaan via de App Store

- Zoek naar en installeer Smart Access
- Start de app. Smart Access stelt voor de beschikbare toepassingen op de iPhone te installeren
- Installeer deze apps ٠

#### b. Android-apparaten

Downloads worden gedaan via de Google Play-app

- Zoek naar en installeer Smart Access
- Start de app. Smart Access stelt voor om de beschikbare apps op de smartphone te installeren
- Installeer deze apps

## 2. Telefoon koppelen (Bluetooth)

#### a. Apple-apparaten (iPhone 4/4s)

 Bluetooth is niet nodig om de iPhone 4 of 4s te verbinden om Smart Access te kunnen gebruiken

#### b. Apple-apparaten (iPhone 5/5c/5s)

- Schakel Bluetooth in op de iPhone ٠
- Druk op de knop Menu van de multimedia-eenheid
- Klik op het pictogram Instellingen op het scherm ٠
- Klik op het pictogram Bluetooth •
- Klik op Instellen naast Verbind. BT-apparaten •
- Klik op **Toev.** ۲
- Selecteer Hands free + verbinding smartphone of Enkel verbinding smartphone ٠
- Controleer de profielen van iPhone en valideer CAR-BT •
- De koppelingscode wordt weergegeven op de telefoon en de eenheid ۰
- Controleer de code op de telefoon en de eenheid en valideer deze daarna.
- Een bericht wordt weergegeven om de Bluetooth-koppeling te bevestigen

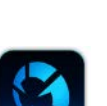

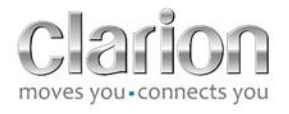

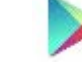

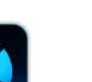

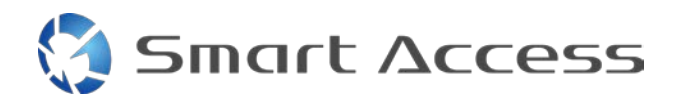

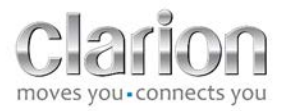

#### c. Android-apparaten

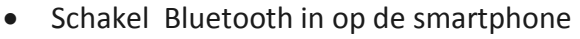

- Controleer of de Bluetooth-activering op de telefoon niet tijdelijk is
- Zorg ervoor dat het Bluetooth- smartphone- profiel voor alle zichtbaar is
- Druk op de knop **Menu** van de multimedia-eenheid
- Klik op het pictogram Instellingen op het scherm
- Klik op het pictogram **Bluetooth**
- Klik op Instellen naast Verbind. BT-apparaten
- Klik op **Toev.**
- Selecteer Hands free + verbinding smartphone of Enkel verbinding smartphone
- Controleer de profielen van smartphone en valideer CAR-BT
- De koppelingscode wordt weergegeven op de telefoon en de eenheid
- Controleer de code op de telefoon en de eenheid en valideer deze daarna
- Een bericht wordt weergegeven om de Bluetooth-koppeling te bevestigen

### c. Selectie telefoontype

Nadat de geslaagde koppeling (voor Android) of installatie van de app (voor iPhone):

- Ga terug naar het menu Instellingen
- Klik op het pictogram "Gereedschap"
- Kies het type smartphone in **Gekoppeld apparaat: iPhone of Android**

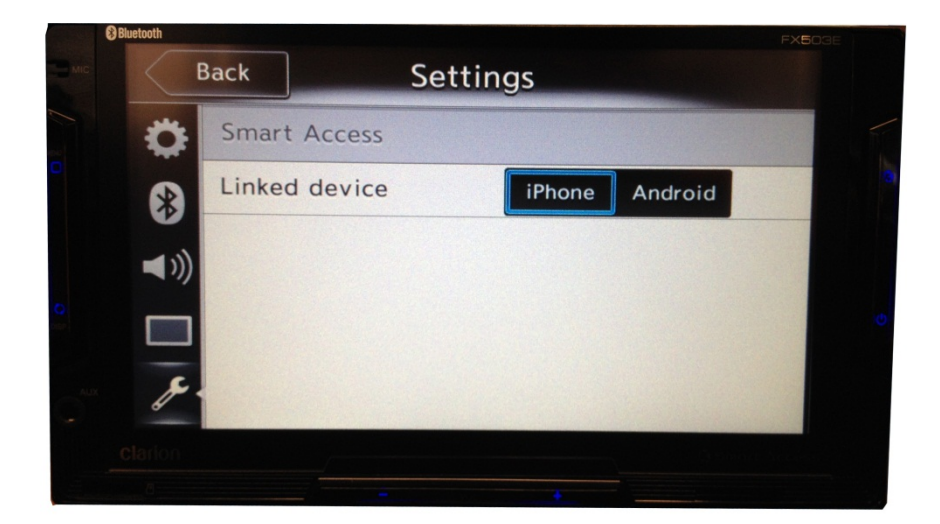

# D. Smart Access gebruiken

• Alle bovengenoemde stappen moeten worden uitgevoerd

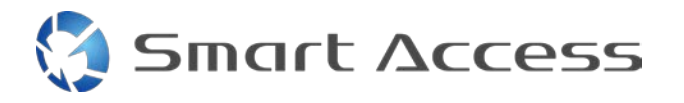

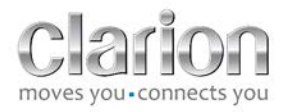

- Kabels goed aangesloten; app gedownload, BT geactiveerd, smartphone aangesloten met de kabel
- Eerst: start de Smart Access-app op de telefoon

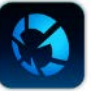

- Dan: activeer de functie Smart Access op de eenheid
- Het scherm wordt bijgewerkt en toont de verschillende apps die op de telefoon zijn geïnstalleerd

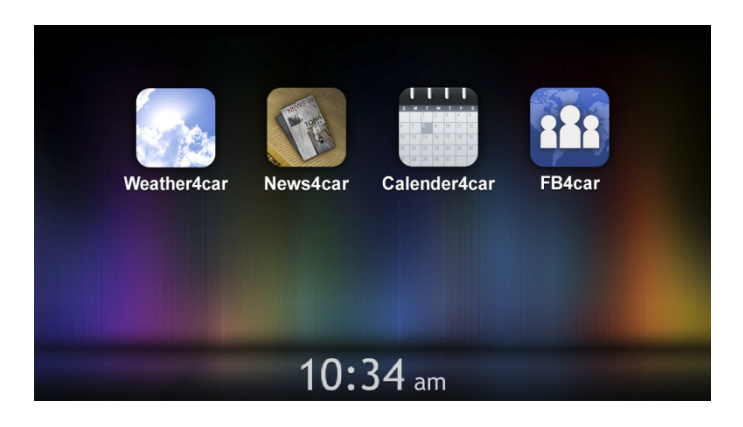

• Smart Access is klaar voor gebruik